## How do you set up a new Favorite Channels list?

Last Modified on 06/18/2021 4:55 pm EDT

In order to set up a new Favorite Channels list please follow the below steps:

1. Press the **GUIDE** button to display the on-screen guide. Locate the channel in the guide that you would like to add to your favorites list.

2. Press INFO button to display the current program information for this channel

3. Using the **RIGHT** arrow button, scroll to the **HEART** icon located at in the lower part of the information box.

4. Press the **OK/SEL** button. A blue box will appear asking you to select a list to which this channel should be added. List 01 will be highlighted by default.

5. Press the **DOWN** arrow to highlight the **NEW** icon at the bottom of this box. Press the**OK/SEL** button to create a new Favorites list. A new box will appear on your screen with the title of the new list in the upper left corner.

6. Using the RIGHT arrow button, scroll to the HEART icon located at the bottom of the box

7. Press the OK/SEL button to confirm the addition of this channel to the newly defined Favorites list.